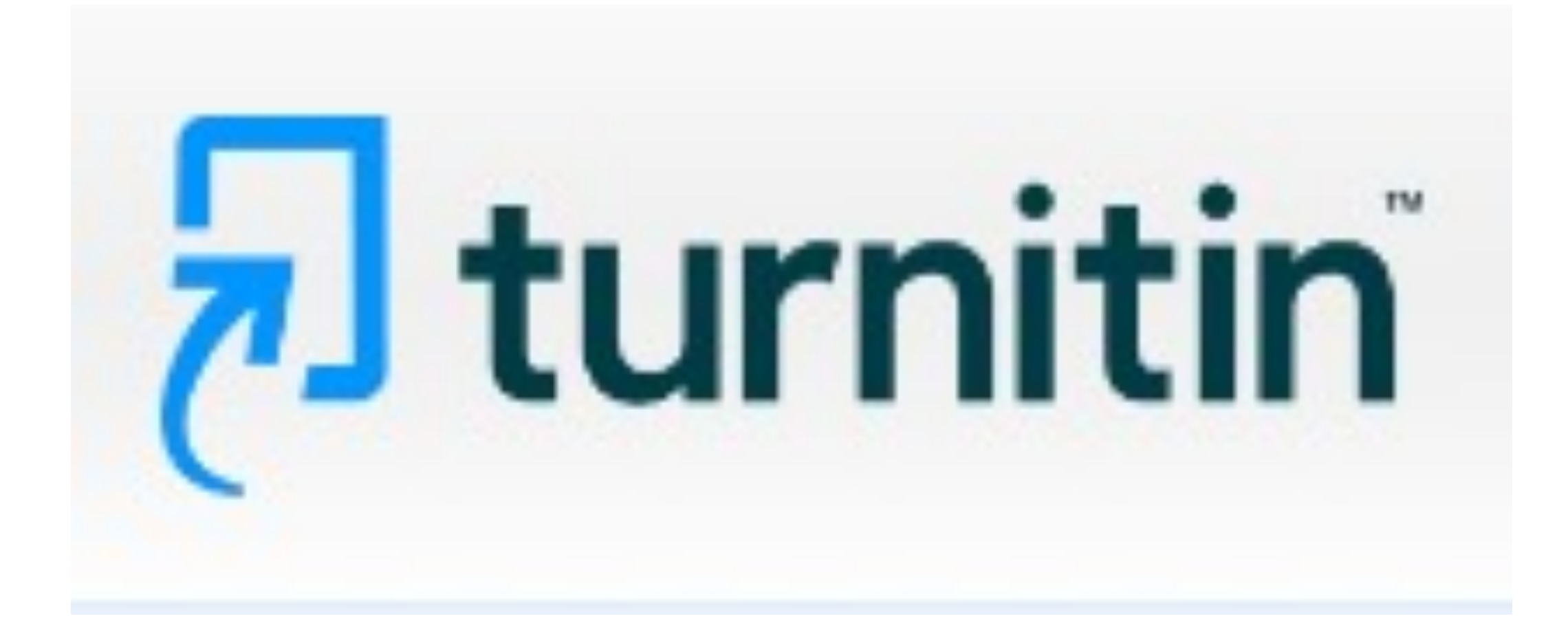

#### **Turnitin** is an Internet-based plagiarism detection service used here at Providence College.

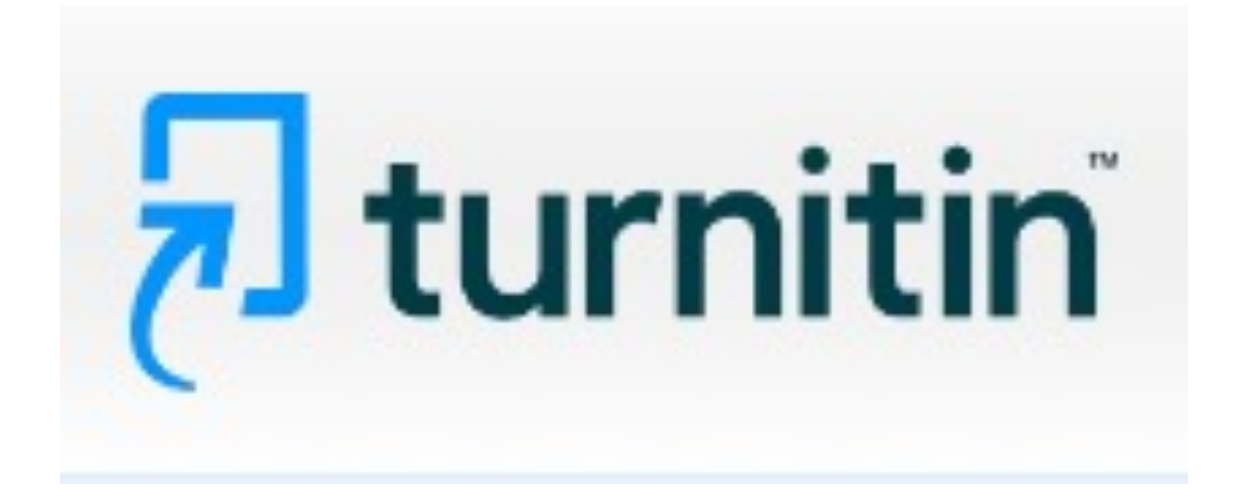

## Instructors use **Turnitin** to ensure their students are submitting original work.

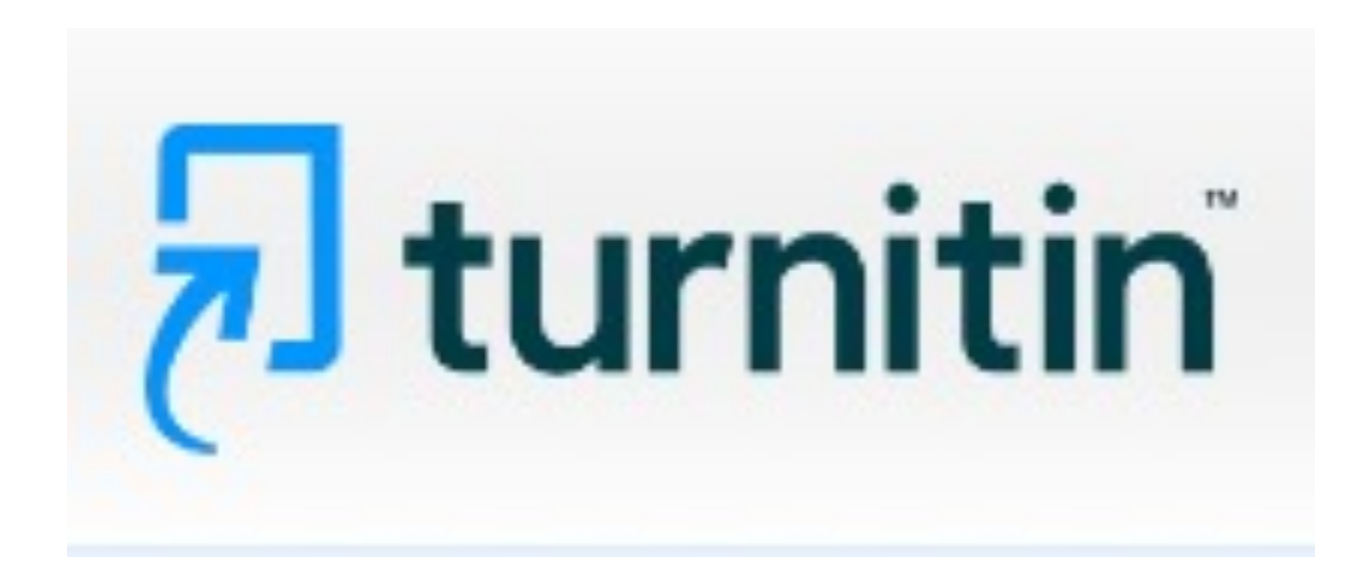

Instructors normally use Turnitin on all papers at once while in Canvas. However, there may be times you want to bypass Canvas to check for plagiarism. The next steps that follow show you how.

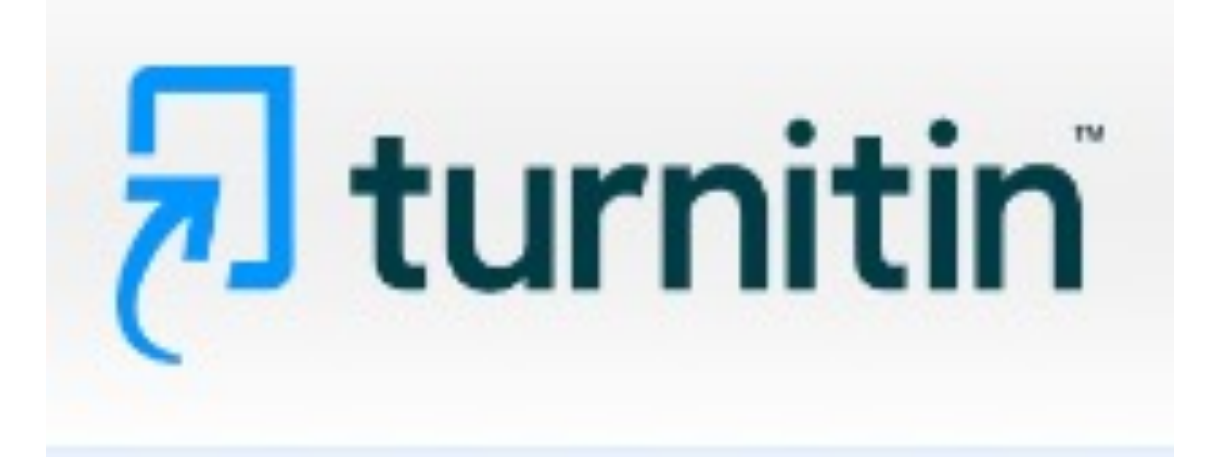

## Submitting one paper into Turnitin, bypassing Canvas.

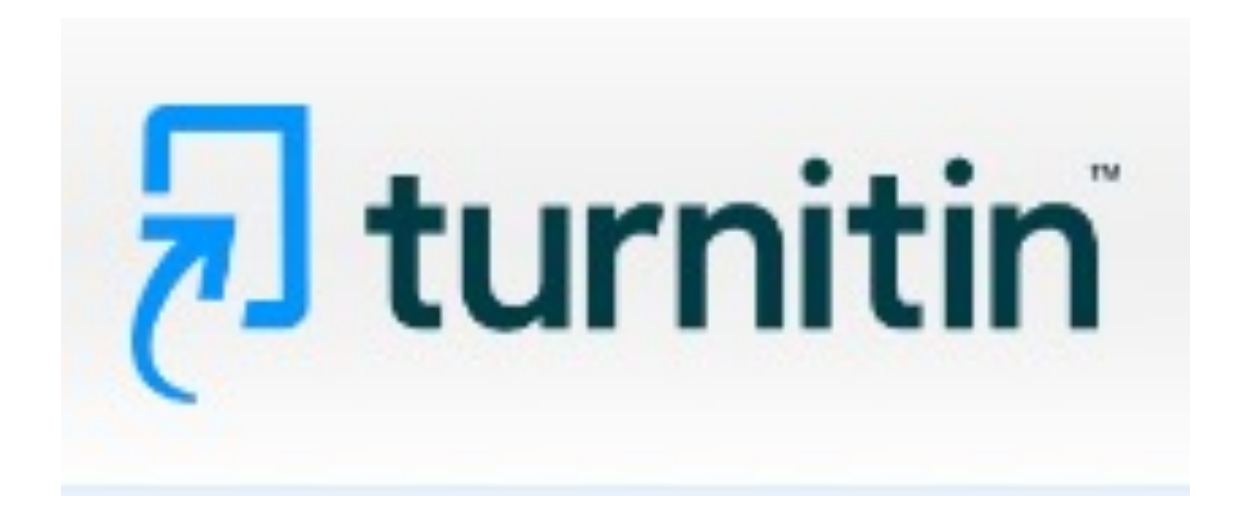

## Turnitin works best with Chrome or Firefox browsers

| C G Search Google or type a URL G orty Images S MISNEC Live Strea… C CyberFriar C Microsoft Office H. C Youtube & Apple - Support C Existential Audio C DR will We Website Edite P Engo   Pricing P How to Make a Me | ে ৫ ☆ □<br>Gmail Images III | <ul> <li>← → C</li> <li>Q. Search with Google or enter address</li> <li>⊕ Import bookmarks ⊕ Getting Started</li> </ul> | © ≡<br>® |
|----------------------------------------------------------------------------------------------------|-----------------------------|----------------------------------------------------------------------------------------------------|----------|
| Google                                                                                                    |                             |                                                                                                    |          |
| Q Search Google or type a URL                                                                                                    |                             | 🝅 Firefox                                                                                                    |          |
| Microsoft UT (by) You lube Working Providence C Lango                                                                                                    |                             | G Search with Google or enter address                                                                                   |          |
| G VXX F +<br>driving directi TIAA Mtmomma Professional Add shortcut<br>Get qualified for joba in fast growing industries at your own pace ×                                                                          |                             | Amazon<br>Sponsored     Home Depot<br>Sponsored     YouTube     Facebook     Wikipedia     Reddit     Twitter           |          |

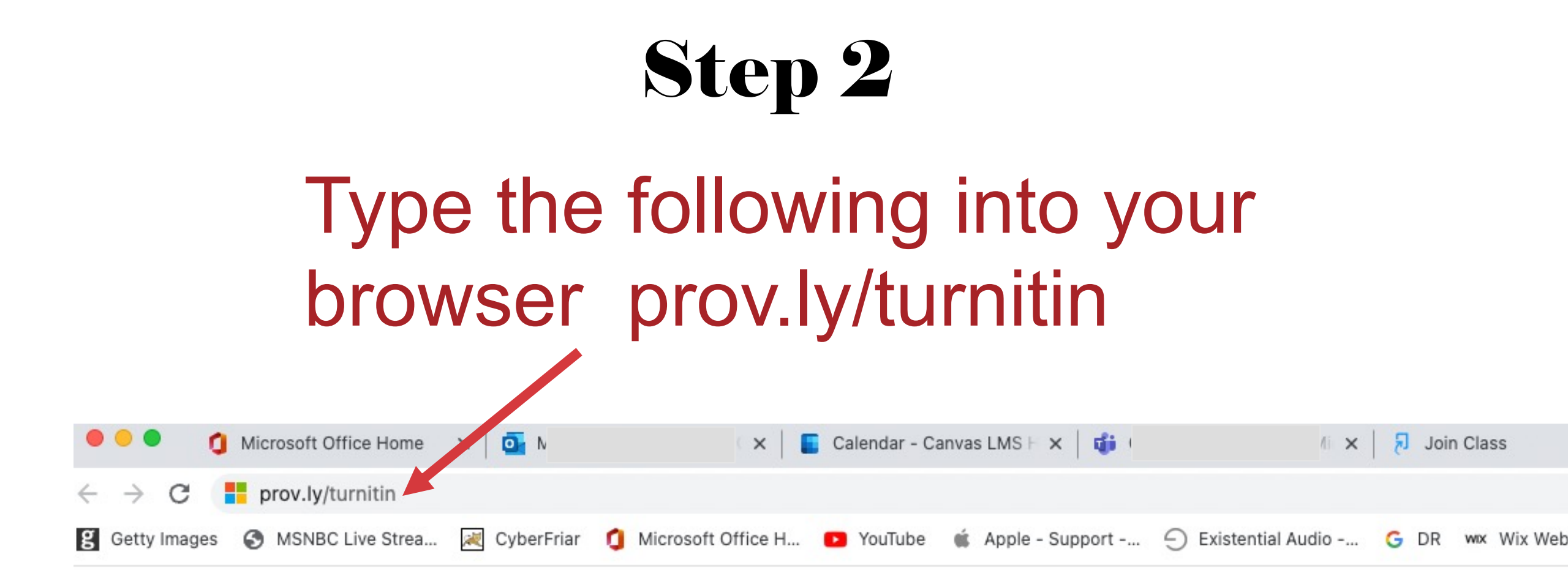

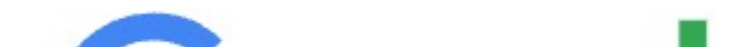

#### Step 3 Press enter to go to this site. turnitin.com/shibboleth/join\_class/73c29a6e6d7efac187026542683fe251f288d763a14ab3f33aa55856275cc798?lang=en\_us C 💘 CyberFriar 🧴 Microsoft Office H... 💿 YouTube 🧋 Apple - Support -... 🕤 Existential Audio -... Ġ DR 🛜 Tango | Pricing g Getty Images 🔇 P How to N Not currently logged in | English 🔻 | Communit 🔊 turnitin

| Create Turnitin User |                      |  |  |  |
|----------------------|----------------------|--|--|--|
| Join                 | Class                |  |  |  |
| * Class Id           | Enter the class id 📀 |  |  |  |
| * Password           | Enter the key 🔞      |  |  |  |

### The site automatically logs you in with your college credentials. If not, enter your PC Network Id and password.

| Microsoft Office Home x Mail                                             | ᡖ Calendar - Canvas LMS Help - 🗙 🛛 🤯 🗂 👘 👘 👘 👘 👘 👘 👘 👘 👘                                  | × + ·                  |
|--------------------------------------------------------------------------|-------------------------------------------------------------------------------------------|------------------------|
| ← → C 🔒 turnitin.com/shibboleth/join_class/73c29a6e6d7efac18702654268    | fe251f288d763a14ab3f33aa55856275cc798?lang=en_us                                          | ů 🌣 🗆 🍥                |
| 😫 Getty Images 🛛 SNBC Live Strea 減 CyberFriar 🧃 Microsoft Office H 💿 You | be 🔹 Apple - Support \ominus Existential Audio G DR 👐 Wix Website Edito 🐬 Tango   Pricing | 🥱 How to Make a Me     |
| <b>Turnitin Turnitin</b> Create Tur                                      | Not currently logged in   English *                                                       | 「   Community   ⑦ Help |
| Join C                                                                   | Class                                                                                     |                        |
| * Class Id                                                               | Enter the class id ?                                                                      |                        |
| * Password                                                               | Enter the key 😮                                                                           |                        |

## Enter the account settings by clicking your name in the upper right-hand

corner.

User Info | Messages | Instructor 🔻 | English 🔻 | Community | 🕐 Help | Logout

## Change "Activate quick submit" from No to Yes.

#### User Information/Account Settings

User Information 🐣

User name

(Must be a valid email address)

claiac@providence.edu

#### Current password

(To update your password, enter your current password and your new password below. Please note that the fields are case sensitive and your password must be at least 8 characters long. Don't forget to click submit at the bottom!) Account Settings 🎲
Default user type
Instructor 
Default submission type
Single file priced
Activate quick submit
Yes
Items per page
25 V

#### You will be prompted to pick a secret question for security reasons.

| In what city | or town o | did your | parents | meet? |
|--------------|-----------|----------|---------|-------|
|              |           |          |         |       |
| Question     | answe     | ۹r       |         |       |
| quoonon      | anome     |          |         |       |
| *****        |           |          |         |       |

~

#### Last name

Secret question

First name

Submit

#### Display names as

 First name (Space) Last name (example: John Smith)

O Last name (Space) First name (example: Smith John)

O Last name(No space)First name (example: SmithJohn)

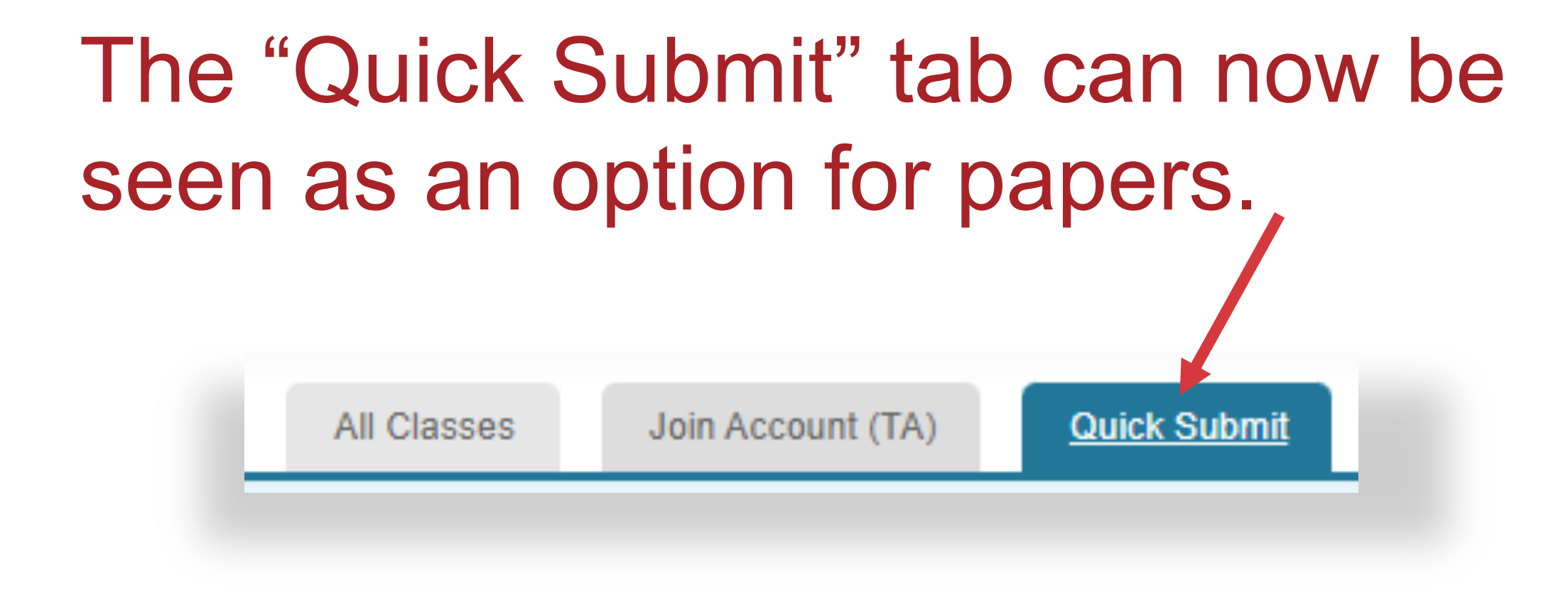

#### Navigate to "Providence College Plagiarism Framework" and hit submit.

About this page

This is your assignment inbox. To view a paper select the paper's title. To view a Similarity Report, select the pape

Providence College Plagiarism Framework 🗸

QUICK SUBMIT | NOW VIEWING: NEW PAPERS V

| Submit |        |       |                     |
|--------|--------|-------|---------------------|
|        | AUTHOR | TITLE |                     |
|        |        |       | Your inbox for this |
|        |        |       |                     |

Toggle off settings for standard paper repository, so not to get false positive results. Then submit the paper.

#### **Customize Your Search**

To customize your search targets, select the databases you would like to include when comparing papers submitted to this assignment. Click submit to add the assignment to your class homepage.

#### Search the internet

Includes the current content of relevant internet sources, and also contains content no longer available on the live internet that we have stored in our proprietary database.

#### Search student papers

Includes papers submitted to Turnitin. This database contains millions of documents.

#### □ Search periodicals, journals, & publications

Includes content contained within licensed commercial databases; includes many popular periodicals, publications, and academic journals.

Search the Providence College cludes all papers submitted to the Providence College.

Submit papers to: **2** standard paper repository **>** 

Submit

Enter the students' information. Click the button "Choose fromthis computer" and hit upload.

| First name                                      |  |
|-------------------------------------------------|--|
|                                                 |  |
| Last name                                       |  |
|                                                 |  |
| Submission title                                |  |
|                                                 |  |
| What can I submit?                              |  |
| Choose the file you want to upload to Turnitin: |  |
| Choose from this computer                       |  |
| Sector Choose from Dropbox                      |  |
| Choose from Google Drive                        |  |
|                                                 |  |

We take your privacy very seriously. We do not share your details for marketing purposes with any external companies. Your information may only be shared with our third party partners so that we may offer our service.

Upload Cancel

## You will confirm the file you are submitting.

#### **Step 12**

|                                                                                                    | STEP                                                                                                    | 000 |
|----------------------------------------------------------------------------------------------------|----------------------------------------------------------------------------------------------------|-----|
| Please confirm that this is the file you                                                                                                    | would like to submit                                                                                                    |     |
| Aaron Colaiacomo                                                                                                    | « Page 1 »                                                                                                    |     |
| Assignment title:<br>Quick Submit<br>Submission title:<br>LOA<br>File name:<br>Learning Objectives Activity.doc<br>File size:<br>59.5K<br>Page count:<br>3<br>Word count:<br>779 | <section-header><section-header></section-header></section-header> |     |
| 4959                                                                                                    | 2001/01                                                                                                    |     |

onfirm Cancel

| Congratulations - your submission is complete!     | ! This is your digital receipt. You can p                                                                                                    | print a |
|----------------------------------------------------|----------------------------------------------------------------------------------------------------|---------|
| copy of this receipt from within the Document V    | /lewer.                                                                                                    |         |
| Author:                                            | « Page 1 »                                                                                                    |         |
| Assignment title:<br>Quick Submit                  | A name paper and a second second seco   |         |
| Submission title:<br>LOA                           | encode and an appear of mean the modern of means and the modern of the modern of         |         |
| File name:<br>Learning Objectives Activity.doc     | Younking Andreas Schwarten     Younking Andreas Schwarten     Younking Andreas Schwarten and Andreas     Younking Andreas Schwarten and Andreas      Younking Andreas Schwarten Andreas Andreas A        |         |
| File size:<br>59.5K                                | Indust a la activitação de la construição<br>1. Princeso estare al da las, presentemente de la construição estare estare estare de la construição de la construição de la constr |         |
| Page count:<br>3                                   | Here queck a solution target and public at the<br>Bigmain and the solution of the solution target and public the solution of the solution target and the solution of the solution of t           |         |
| Word count:<br>779                                 | <ol> <li>being a traject and any and an analysis or required in a finite of the second of a 1 strategies that<br/>Provide a course and analysis of the second and a second and a strategies that<br/>Provide a course and analysis of the second as a second addition of the second and<br/>provide second as a strategies of the second as a second addition of the 1, 1, plane second and<br/>provide second as a strategies of the second as a second addition of the 1, 1, plane second and<br/>provide second as a strategies of the second as a second addition of the 1, 1, plane second and<br/>provide second as a strategies of the second as a second addition of the 1, 1, plane second as<br/>provide second as a strategies of the second as a strategies of the second addition of the second as a<br/>provide second as a strategies of the second as a strategies of the second addition of the second addition o</li></ol>                                     |         |
| Character count:<br>4959                           | Paperals                                                                                                    |         |
| Submission date:<br>16-Nov-2022 12:57PM (UTC-0500) |                                                                                                    |         |
| Submission ID:<br>1955966660                       |                                                                                                    |         |
|                                                    |                                                                                                    |         |

shows that your submission is complete.

This page

## The "Similarity" section shows how much similarity and/or plagiarism exists.

| About this page                                                                         |                                                                                  |                                              |                                  |                          |
|-----------------------------------------------------------------------------------------|----------------------------------------------------------------------------------|----------------------------------------------|----------------------------------|--------------------------|
| This is your assignment inbox. To view a paper, select the paper                        | 's title. To view a Similarity Report, select the paper's Similarity Report icon | in the similarity column. A ghosted icon inv | dicates that the Similarity Repo | rt has not yet been gene |
| (Providence College Plagiarism Framework ♥)<br>QUICK SUBMIT   NOW VIEWING: NEW PAPERS ▼ |                                                                                  |                                              |                                  |                          |
| Submit                                                                                  |                                                                                  |                                              |                                  |                          |
| AUTHOR                                                                                  | TITLE                                                                            | SIMILARITY                                   |                                  | FILE                     |
|                                                                                         | LOA                                                                              | 97%                                          |                                  | ۵                        |

# If you have any other questions about **Turnitin**, please contact the TLT at <u>tlt@providence.edu</u> or at 401-865-2741

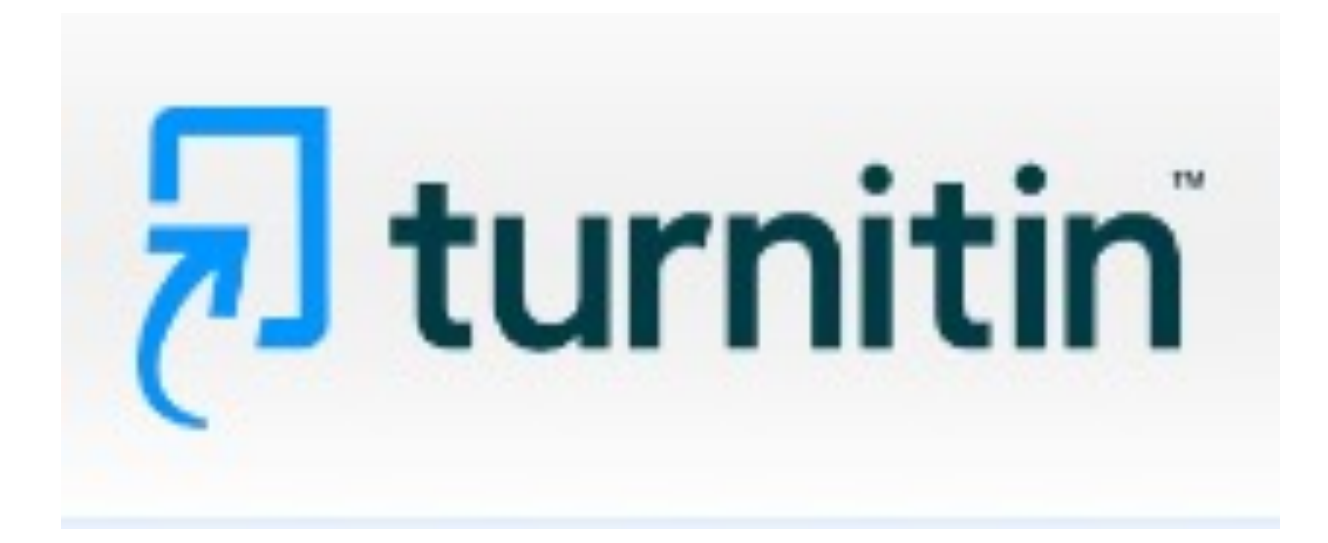